# Procedure di Iscrizione d Moster

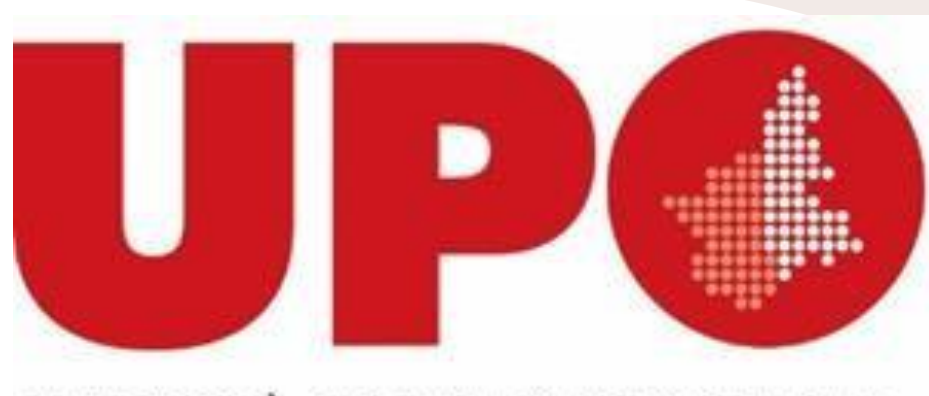

UNIVERSITÀ DEL PIEMONTE ORIENTALE

## Registrazione al Portale

- Connettersi al seguente link: <a href="https://www.studenti.uniupo.it">https://www.studenti.uniupo.it</a>
- Cliccare in alto a destra su Menù e in Area Riservata cliccare su Registrazione Web
- Inserire tutte le informazioni richieste dal sistema
- Al term ine della procedura viverrà richiesto di inserire una password
- Verrà generato un identificativo tramite cui poter effettuare il Login
- Svolgere il Login a partire dalla pagina inziale

#### - -> C ill studenti.uniupo.it/frome.do4shortcut

## UP UNIVERSITÀ DEL PIEMONTE ORIENTALE

#### NOTA BENE:

Per accedere al servizi web (es. Registrazione, Immatricolazione, Iscrizione ai test di Ammissione) cliccare sul menù in alto a destra

#### IMPORTANTE

L'accesso à questi servizi avviene utilizzando le stesse credenziali usate per la posta elettronica di Ateneo e per il DiR (www.dir.uniupo.it)

APP Uniupo II cui accesso usa come utente LA SOLA MATRICOLA.

Servizi web Studenti (Esse3)

- VOL creatione appelliesame Docenti

Sistema dei trocini

L'accesso al portale per gli esterni all'ateneo (studenti in fase di immatricolazione e aziende per tirocini) avverà utilizzando l'utente inserito in fase di registrazione con estensione @esterni uniupo.it Dopo il primo accesso la gestione della password avviene con il servizio https://adss.uniupo.it

in caso di problemi potete inviare una mail direttamente a postastudenti@uniupo.it che si occupa esclusivamente di problematiche di primo accesso agli account e alla posta elettronica. allegando un documento di identità.

#### PORTALE STUDENTE

Per immatricolarti clicca Menu a destra e seleziona Registrazione o effettua Tilogin se sei gla stato nostro studente.

Conclusa l'immatricolazione riceveria, entro 24 ore, il numero di matricola sulla mali personale. Non dovessi riceveria e hai necessità di recuperare il tuo numero di matricola Clicca qui

Per informazioni su tasse e modalità di pagamento visita la <u>Sezione Tesse e Contributi</u> Per informazioni sui servizi per gli studenti visita la <u>Sezione Servizi per gli Studenti</u>

18

141

#### IMMATRICOLAZIONE A CORSI DI LAUREA MAGISTRALE

DISIT (Biologia: Intelligenza artificiale e innovazione digitale. Scienze Chimichel: prima di procedere con la domanda di iscrizione, sul Portale Studente troverai il modulo da compilare ed inviare all'indirizzo mai allegati. disit@uniupo.it affinche pos Didattica

¥.

.

DISUM se sei interessato a una delle tre lauree magistrali del DISUM scarica e compila la scheda di verifica dei requisiti di ammissione ai seguenti linic

🗖 🛱 📷 🗔

Filosofia, Politica e Studi Culturali Filologia Moderna Classica Comparata Lingue Culture Turismo

Hips, //www.shadenti.uniupo.it/Anaprefice/Registratione.do/menu\_spaned\_codic\_upp

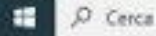

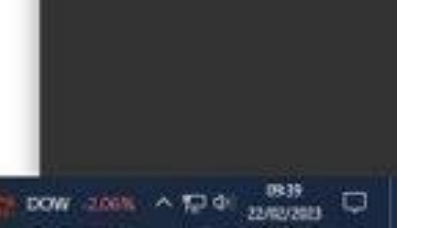

GIR

ita eng Arus Riservota

Login

Examp

Servi

12

Regainazione (per le aziende selezionare

"Accredinamento Aziende")

Password dimensional

Accordisation Asserda

### UP UNIVERSITÀ DEL PIEMONTE ORIENTALE

9

### **Registrazione Web**

Attraverso le pagine seguenti potrai procedere con la registrazione al sito. Al termine ti saranno consegnati un nome utente e un codice di accesso che ti permetteranno di accedere al sistema per modificare i tuoi dati e accedere ai servizi offerti. Le informazioni che ti verranno richieste le trovi nell'elenco qui sotto: \* Dati anagrafici \* Codice Fiscale \* Indirizzi: Residenza e Domicilio \* Recapito: email, fax, numero cellulare

| Attività                | Sezione                                      | Info     | Stato | Legenda:                                                        |  |  |  |
|-------------------------|----------------------------------------------|----------|-------|-----------------------------------------------------------------|--|--|--|
| REG - Registrazione Web |                                              | <b>(</b> | X     | 1 Informazioni                                                  |  |  |  |
|                         | Codice Fiscale                               | 0        | X     | Sezione in lavorazione o aperta                                 |  |  |  |
|                         | Dati Personali                               | <b>B</b> | 6     | Sezione bloccata, si attiverà al<br>completamento delle sezioni |  |  |  |
|                         | Inserimento o modifica permesso di soggiorno | <u>3</u> | 8     | precedenti                                                      |  |  |  |
|                         | Inserimento o modifica documento di identità | 3        | 6     | Sezione correttamente completat                                 |  |  |  |
|                         | Indirizzo Residenza                          | 3        | 6     |                                                                 |  |  |  |
|                         | Indirizzo Domicilio                          | 3        | £ .   |                                                                 |  |  |  |
|                         | Recapito                                     | 3        | 6     |                                                                 |  |  |  |
|                         | Scelta Password                              | 3        | 8     |                                                                 |  |  |  |
|                         | Riepilogo Registrazione Utente               | 3        | 6     |                                                                 |  |  |  |
|                         | Riepilogo Credenziali                        | 3        | 6     |                                                                 |  |  |  |

**Registrazione Web** 

Informativa utilizzo cookie | © CINECA

Ð ×

(i)

MENU

GBA

Servizi online

Home

|                                              | Visualizza dettagli 🕨 | Status studente   |                  | Area Riservata<br>Logout<br>Cambia Password<br>Home      | •               |
|----------------------------------------------|-----------------------|-------------------|------------------|----------------------------------------------------------|-----------------|
|                                              | <u> </u>              | Messaggi          |                  | Segreteria                                               | >               |
| Stato Da                                     | fare                  | Mittente          | Titolo           | Piano di Studio                                          |                 |
| ● situazione regolare <u>visu</u>            | alizza                |                   | Nessun messaggio |                                                          | Ĺ.              |
| 😑 non modificabile                           |                       |                   |                  | Carriera                                                 | >               |
| <u> </u>                                     | nota                  | Da Menù cliccare  | su               | Esami                                                    | >               |
| • 4 prenotazioni visu                        | alizza                | Segreteria        | _                | Tirocini e stage                                         | >               |
|                                              |                       | <u>2031010114</u> |                  | -<br>M-Liizh :il-                                        |                 |
|                                              |                       |                   |                  |                                                          | <u> </u>        |
|                                              |                       |                   |                  | Iniziative                                               | >               |
|                                              |                       |                   |                  | Mobilità internazionale                                  | >               |
|                                              |                       |                   |                  | Questionari                                              | >               |
|                                              |                       |                   |                  | Elezioni Studentesche                                    | >               |
|                                              |                       |                   |                  |                                                          |                 |
|                                              |                       |                   |                  |                                                          |                 |
|                                              |                       |                   |                  |                                                          |                 |
|                                              |                       |                   |                  |                                                          |                 |
|                                              |                       |                   |                  |                                                          | •               |
| do?menu onened cod-menu link-navhov studenti |                       |                   |                  |                                                          | 鐐               |
|                                              |                       |                   |                  | <sup>09</sup><br>♪ DOW -2,06% ヘ 駅 <sup>09</sup><br>22/01 | ×51<br>2/2023 📆 |

| Nascondi dettagli 💌          | Messaggi             | < Segreteria       |                                   |
|------------------------------|----------------------|--------------------|-----------------------------------|
|                              |                      |                    | Iscrizioni                        |
| Da fare                      | Mittente             | Titolo             | Test di Ammissione                |
| visualizza                   |                      | Nessun messaggio   | Test di Valutazione               |
| prenota                      | <u>Se le zio r</u>   | <u>na re la</u>    | Esami di Stato                    |
| visualizza                   | sezio                | one e              | Immatricolazione                  |
|                              | <u>Im m a tric o</u> | <u>o la zio ne</u> | Esoneri                           |
|                              |                      |                    | Autocertificazione tasse          |
|                              |                      |                    | Pagamenti                         |
|                              |                      |                    | Autodichiarazioni                 |
|                              |                      |                    | Scelta Lingue                     |
|                              |                      |                    | Collaborazioni Studentesche       |
|                              |                      |                    | Borse di Studio                   |
|                              |                      |                    | Appelli Riservati                 |
|                              |                      |                    | Certificazione Invalidità-DSA-BES |
| k-navbox_studenti_Segreteria |                      |                    | Consulta Fascicolo Studente       |
| <b>9</b>                     |                      |                    |                                   |

- Selezionare le seguenti opzioni:
- Immatricolazione standard
- Corso di Master non ad accesso libero
- Dipartimento di afferenza
- Nominativo del Master
- Generare la domanda di immatricolazione e stamparla

| 🗖 🛛 Q upo portale studente - Cerca x 🚺 Università di UNIPMN x +                                                                                                    | - 0 >                                                                           | < |
|----------------------------------------------------------------------------------------------------|---------------------------------------------------------------------------------|---|
| ← C 🖞 https://www.studenti.uniupo.it/auth/Enrollment/ESceltaTipoDomandalmmat.do                                                                                                    | ^ & t ₪                                                                         | e |
| UP UNIVERSITÀ DEL PIEMONTE ORIENTALE                                                                                                    | Servizi online                                                                  |   |
| A     1     2     3     4                                                                                                    |                                                                                 | F |
| Immatricolazione: Scelta tipo domanda di Immatricolazione.<br>In questa pagina è presentata la scelta del tipo di domanda di Immatricolazione.<br>E Scelta tipo domanda di Immatricolazione | <ul> <li>↓ Legenda</li> <li>★ Dato obbligatorio</li> <li>☐ Checklist</li> </ul> |   |
| Immatricolazione standard      Indietro     Avanti                                                                                                    |                                                                                 |   |

<u> 👘 </u> 🕂

🕫 💼 🧕

| Nascondi dettagli 💌                 | Messaggi            | < Segreteria                |                                   |
|-------------------------------------|---------------------|-----------------------------|-----------------------------------|
|                                     | 1 <b>1</b>          |                             | Iscrizioni                        |
| Da fare                             | Mittente            | Titolo                      | Test di Ammissione                |
| visualizza                          | Test di Valutazione |                             |                                   |
| <u>prenota</u><br><u>visualizza</u> |                     | Esami di Stato              |                                   |
|                                     |                     | Esoneri                     |                                   |
|                                     | Tor                 | Autocertificazione tasse    |                                   |
|                                     | Pagamenti           |                             |                                   |
|                                     | V                   | Autodichiarazioni           |                                   |
|                                     |                     | Scelta Lingue               |                                   |
|                                     |                     | Collaborazioni Studentesche |                                   |
|                                     |                     |                             | Borse di Studio                   |
|                                     |                     | Appelli Riservati           |                                   |
|                                     |                     |                             | Certificazione Invalidità-DSA-BES |
| k-navbox_studenti_Segreteria        |                     |                             | Consulta Fascicolo Studente       |
| <b>9</b>                            |                     |                             |                                   |

C istudenti.uniupo.it/auth/studente/Tasse/ListaFatture.do?menu\_opened\_cod=menu\_link-navbox\_studenti\_Segreteria

## UNIVERSITÀ DEL PIEMONTE ORIENTALE

#### 希 » Tasse

### Elenco Tasse

Questa pagina visualizza la lista delle tasse e l'importo relativo

| Addebiti fattur                     | ati                 |             | Cerca                                                                                                    | • |
|-------------------------------------|---------------------|-------------|----------------------------------------------------------------------------------------------------|---|
| Fattura                             | Codice IUV          | Descrizione | D                                                                                                    |   |
| + 1255608                           | 1711                |             |                                                                                                    |   |
| + <u>1162054</u>                    | 00000018554045      |             |                                                                                                    |   |
| Legenda:<br>non pagato              |                     |             | <ul> <li>Si aprirà una pagina con indicate in basso le tasse da<br/>pagare: cliccare sulla voce da pagare visibile e<br/>procedere con il pagamento tramite PagoPA o tramite<br/>bonifico</li> </ul> |   |
| 😑 pagamento i                       | n attesa            |             | •Una volta pagata, la tassa figurerà nella parte in alto e                                                                                                    |   |
| pagato/paga                         | to confermato       |             | sarà disponibile la Fattura di conferma del pagamento,                                                                                                    |   |
| 🗂 abilitato il pagamento con pagoPA |                     |             | da scaricare e conservare insieme alla domandá                                                                                                    |   |
| aseguita la se                      | tampa avviso pagoPA |             | di immatricolazione                                                                                                    |   |
| i Nessuna tas                       | ssa trovata.        |             |                                                                                                    |   |

| Но | me      |         |   |   |  |  |  |
|----|---------|---------|---|---|--|--|--|
|    |         |         |   |   |  |  |  |
|    | € Cerca | <br>1 👔 | 0 | : |  |  |  |

-CA

2/2023

ð X

MENU

🗆 🌚 i

 $\sim$ 

G 🖻 🕁

Servizi online